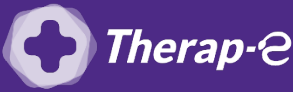

## **Comment puis-je générer une feuille de soin électronique (FSE) pour un nouveau patient ?**

*Vous devez ajouter les actes de téléconsultation sur votre feuille de soins :* 

- TCG (médecin généraliste, sages-femmes depuis le 26 mars 2020);
- TC (médecin spécialiste).

## Etape 1 : Mettez à jour votre logiciel Crossway

- **CAS 1 : Votre logiciel Crossway est à la version 22 ou supérieure** Vous disposez déjà de la cotation TC ou TCG
- CAS 2 : Votre version est trop ancienne
  > Vous devez procéder à une mise à jour votre logiciel Crossway
  Contacter l'éditeur de votre logiciel Crossway pour effectuer cette mise à jour au
  01 41 86 36 00

## Etape 2 : Créer une feuille de soin électronique (FSE)

Pour réaliser votre feuille de soins "dégradée" (c'est-à-dire sans la carte vitale du patient)

- 1. **Créez une nouvelle fiche patient** en cliquant sur le pictogramme **"Nouveau patient"** en haut à gauche de l'écran
- 2. Entrez les informations de **nom, prénom, sexe et date de naissance** de votre patient puis **"Valider"**
- 3. Cliquez sur le bouton "Ass. maladie" en haut de l'écran, puis renseignez les champs "Assuré", "Qualité" et "Rang gémélaire" puis validez
- 4. Chargez les informations restantes du patient en cliquant sur le **bouton "ADRI"** sur le côté gauche
- 5. Télétransmettre comme pour une téléconsultation avec un patient connu :
  - **Ouvrez** le dossier d'un patient
  - Validez la consultation
  - Répondez "Non" à la question : "La carte vitale doit être lue"
  - Choisissez : "Faire une FSE en mode Sesam Dégradé (sans carte vitale)"
  - Réalisez la feuille de soins comme votre habitude

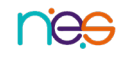